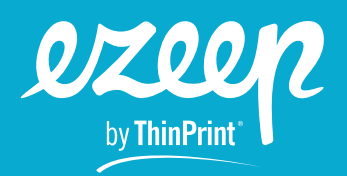

## Leitfaden für ezeep-Partner

Der folgende Leitfaden richtet sich an Managed Service Provider und ezeep-Partner. Er erklärt, wie du Konten im Namen deiner Kunden erstellst.

Wenn du die Schritte in diesem Leitfaden befolgst, stellst du außerdem sicher:

- > dass der Account deinem Unternehmen in Rechnung gestellt und dein Partnerrabatt angewendet wird.
- > dass alle Kundenkonten und -daten der einzelnen Konten getrennt bleiben.
- > dass du zentralen Admin-Zugriff auf alle deine Kunden hast.

## Schritt 1) Erstelle dein Partner Management Konto

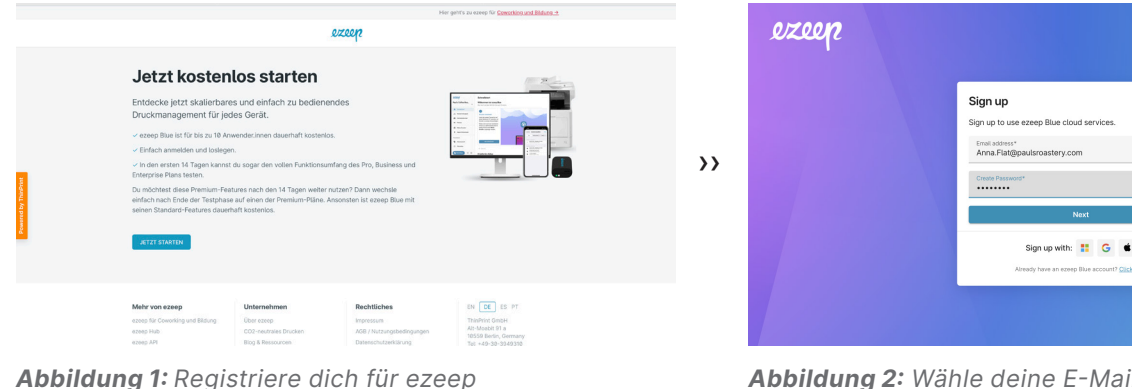

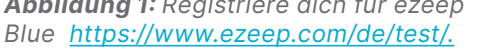

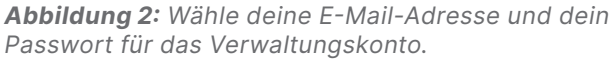

Besuche die <u>ezeep-Homepage</u> und erstelle dein Konto. Achte darauf, dass du eine E-Mail-Adresse verwendest, die auch für alle weiteren Kundenkonten verwendet werden kann. Wir empfehlen dir, eine generische E-Mail-Adresse wie ezeep@acme-partner.com anstelle einer persönlichen E-Mail-Adresse zu verwenden.

## Schritt 2) Füge eine neue ezeep Blue-Organisation hinzu

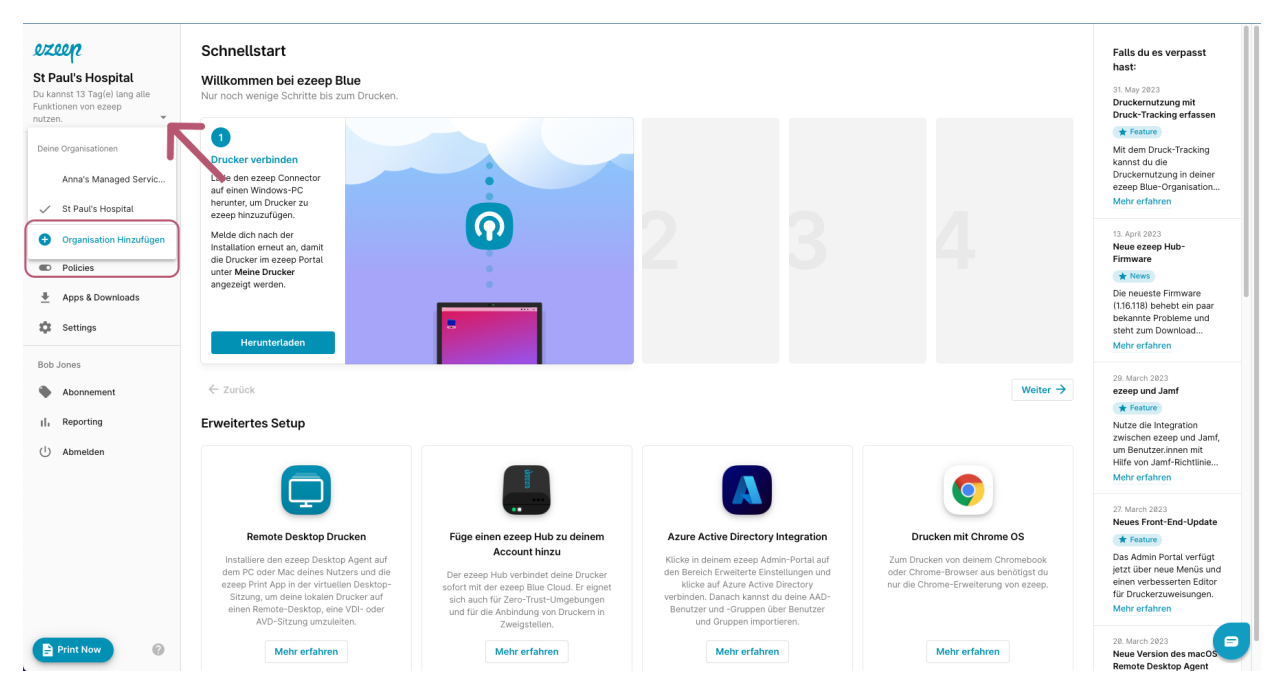

Abbildung 3: Hinzufügen einer weiteren Organisation zu deinem Konto

Klicke im ezeep Blue Admin Portal auf den kleinen, nach unten gerichteten Pfeil neben dem Namen deiner Organisation. Wähle hier "Organisation Hinzufügen" und gib die Details deiner Kundenorganisation ein. Wenn du die Rechnung für dein Kundenkonto unter deinem eigenen Namen erhalten möchtest, kannst du die Rechnungsadresse später im Menü "Abonnement" ändern.

Nach der Erstellung kannst du die Kundenkonten wechseln, ohne dich bei den einzelnen Konten anzumelden, und du kannst die Kundenkonten bei Bedarf im Menü "Einstellungen" umbenennen.

## Schritt 3) Abonniere das Konto für deinen Kunden bei ezeep Blue.

Jedes Konto beginnt mit einer 14-tägigen Testphase, die dir Zeit gibt, ezeep Blue entsprechend den Anforderungen deines Kunden einzurichten. Wähle im <u>Menü "Abonnement"</u> den Plan aus, der am besten zu den Bedürfnissen deines Kunden passt, während du im Konto deines Kunden eingeloggt bist.

WICHTIG: Bei jeder Anmeldung zu einem Abonnement wirst du nach einem Rabatt-Coupon-Code gefragt. Gib hier deinen ezeep-Partner-Gutscheincode ein, um deinen Partnerrabatt auf jede Rechnung anzuwenden.

| St Paul's Hospital<br>Duckannst 13 Tag(e) lang alle<br>Funktionen von ezeep<br>nutzen. | Dein Abonnement<br>Õ<br>Du kannst 13 Tag(e) lang alle Funktionen von ez<br>Bitte wähle unten Deinen Subscription-Plan aus. Die er<br>Abonnement verwalten | <b>vzeep nutzen.</b><br>erste Abrechnung erfolgt n                                            | ach Ablauf der 14-tägigen Tes | -Phase.                                                                                                    |       |                                                       |                    |
|----------------------------------------------------------------------------------------|----------------------------------------------------------------------------------------------------|-----------------------------------------------------------------------------------------------|-------------------------------|----------------------------------------------------------------------------------------------------|-------|-------------------------------------------------------|--------------------|
| Nutzer & Gruppen     Drucker     Konnektoren                                           | Pläne & Preise                                                                                                    |                                                                                               |                               |                                                                                                    |       |                                                       | Jährlich Monatlich |
| Policies     Apps & Downloads                                                          | Free                                                                                                    | Pro                                                                                           |                               | Business                                                                                                    |       | Enterpris                                             | e                  |
| 🔅 Settings                                                                             | \$ 0.00<br>Für bis zu 10 Benutzer                                                                                                    | \$ 2.75<br>Pro Nutzer / Monat. Jährliche Abrechnung.<br>Preis pro Benutzer                    |                               | \$ 4.75<br>Pro Nutzer / Monat. Jährliche Abrechnung.<br>Preis pro Benutzer                                    |       | Kontaktiere uns →<br>Kontaktiere Sales-Team           |                    |
| Bob Jones Abonnement                                                                   | Steige einfach mit dem Paket ein, das für die<br>private Nutzung, Startups und kleine Teams<br>konzipiert wurde.                                          | Professionelles Druckermapping und<br>Druckmanagement für kleine bis mittlere<br>Unternehmen. |                               | Mehr Funktionen für zusätzliche Sicherheit und<br>mobile Mitarbeiter.innen. Ideal für größere<br>Unternehmen. |       | ldeal geeignet für weit verteilte<br>Druckumgebungen. |                    |
| II. Reporting                                                                          | 🗸 Aktiv                                                                                                    | Plan wählen                                                                                   |                               | Plan wählen                                                                                                   |       | Kontaktiere uns                                       |                    |
| O Abmelden                                                                             | Pläne vergleichen                                                                                                    |                                                                                               |                               |                                                                                                    |       |                                                       |                    |
|                                                                                        |                                                                                                    |                                                                                               | Free                          | Pro                                                                                                    | Busir | ness                                                  | Enterprise         |
|                                                                                        | Nutzer- und Druckermanagement                                                                                                    |                                                                                               |                               |                                                                                                    |       |                                                       |                    |
|                                                                                        | Setf-Service Druckerzuordnung                                                                                                    |                                                                                               | 0                             | <b>S</b>                                                                                                    | ٩     |                                                       | ⊘                  |
|                                                                                        | Mehrere Organisationen                                                                                                    |                                                                                               | <b>S</b>                      | $\bigcirc$                                                                                                    | •     |                                                       | <b>S</b>           |

Abbildung 4: Klicke auf "Abonnements", um das Konto zu verwalten und den Plan zu ändern.

| Your order                                                                                                    | Your order                                                                                                    |  |  |  |  |
|----------------------------------------------------------------------------------------------------|----------------------------------------------------------------------------------------------------|--|--|--|--|
| \$330.00 (\$33.00 $\times$ 10)<br>ezeep Blue   Pro Plan<br>Minimum number of users: 10<br>10 $+$<br>-<br>Enter coupon code | • ezeep Blue   Pro Plan \$330.00          10       +         20% Partner Discount Remove       -\$66.00         8264.00       \$264.00 |  |  |  |  |
| Charged after 14-day trial Proceed To Checkout →                                                                           | Charged after 14-day trial Proceed To Checkout →                                                                                       |  |  |  |  |

Abbildung 5: Gib deinen ezeep-Partner-Gutscheincode ein. Der Rabatt wird in dem Fenster angezeigt.

Du hast keinen ezeep-Partner-Gutscheincode oder hast ihn vergessen? Dann wende dich bitte an deinen <u>lokalen</u> ezeep Channel Manager.

Wir empfehlen dir, keinem Nutzer bei deinen Kunden die Rolle des Administrators in ezeep Blue zu geben, da jeder Administrator in der Lage ist, deine Rechnungsdaten einzusehen.

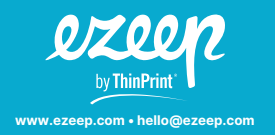

Headquarters Germany: ThinPrint GmbH Alt-Moabit 91a, 10559 Berlin, Germany Phone: +49 (0)30-39 49 31-0 Fax: +49 (0)30-39 49 31-99 E-mail: hello@ezeep.com USA: ezeep Inc. 3827 Lafayette St #130 Denver, CO 80205, USA Phone: +1 720 253 1400 E-mail: hello@ezeep.com Australia: Cortado Pty Ltd. Level 10, 20 Martin Place Sydney NSW 2000 Australia Phone: +61 2 9639 6643 Japan: Cortado Japan 5F Yaesu Dori Building, 3-4-15 Nihonbashi Chuo-ku Tokyo Post Code 103-0027, Japan Phone: +61 50 5532 5513